# 1. Registrazione

### Collegati all'indirizzo:

https://nondasoli.sistemiditutela.it/browsing/registration.php

Compila il form di iscrizione in tutte le sue parti. Dopo aver confermato ti comparirà la scritta: "Richiesta di registrazione completata."

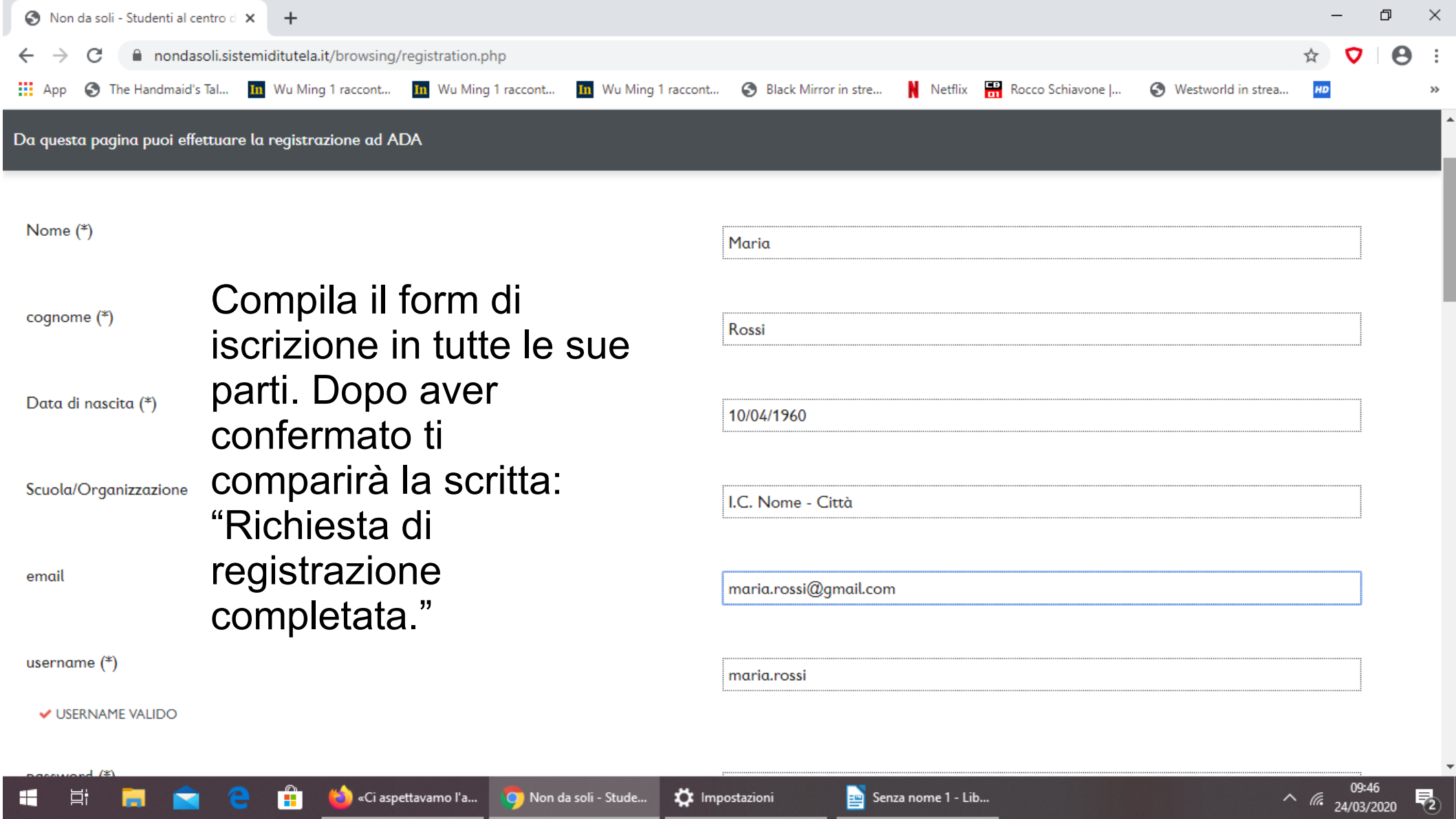

## 2. Iscrizione

- Entra con i tuoi dai nella piattaforma.
- Clicca sul menù "Corsi" in alto.
- Apri il corso "Non da soli" cliccando sulla "I" (info). Clicca su "Iscriviti".
- La piattaforma ti confermerà l'iscrizione. Clicca sul menù "Home".

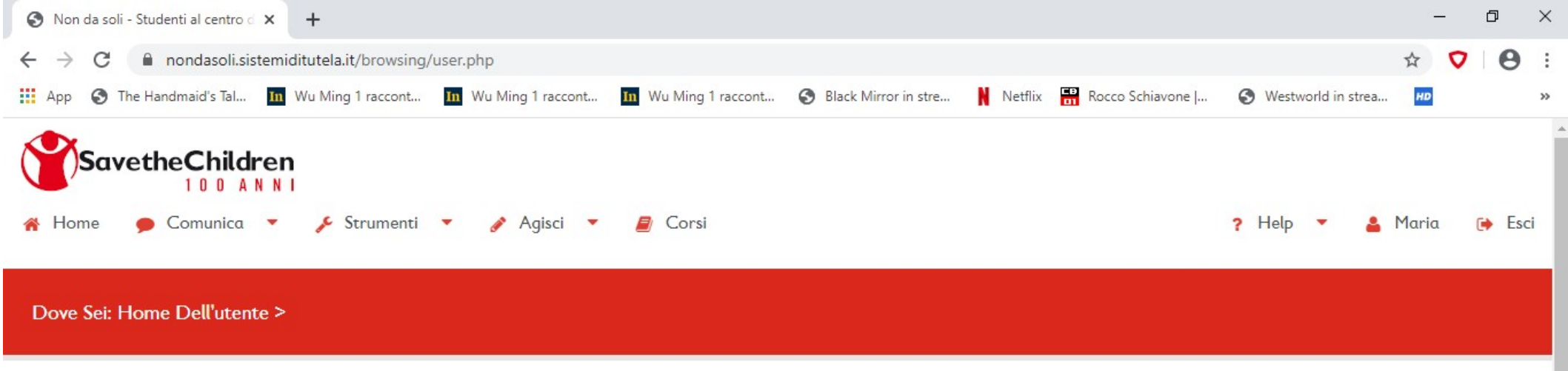

#### Clicca sul menù "Corsi" in alto.

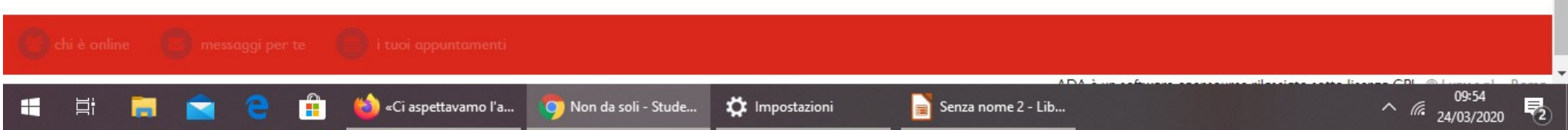

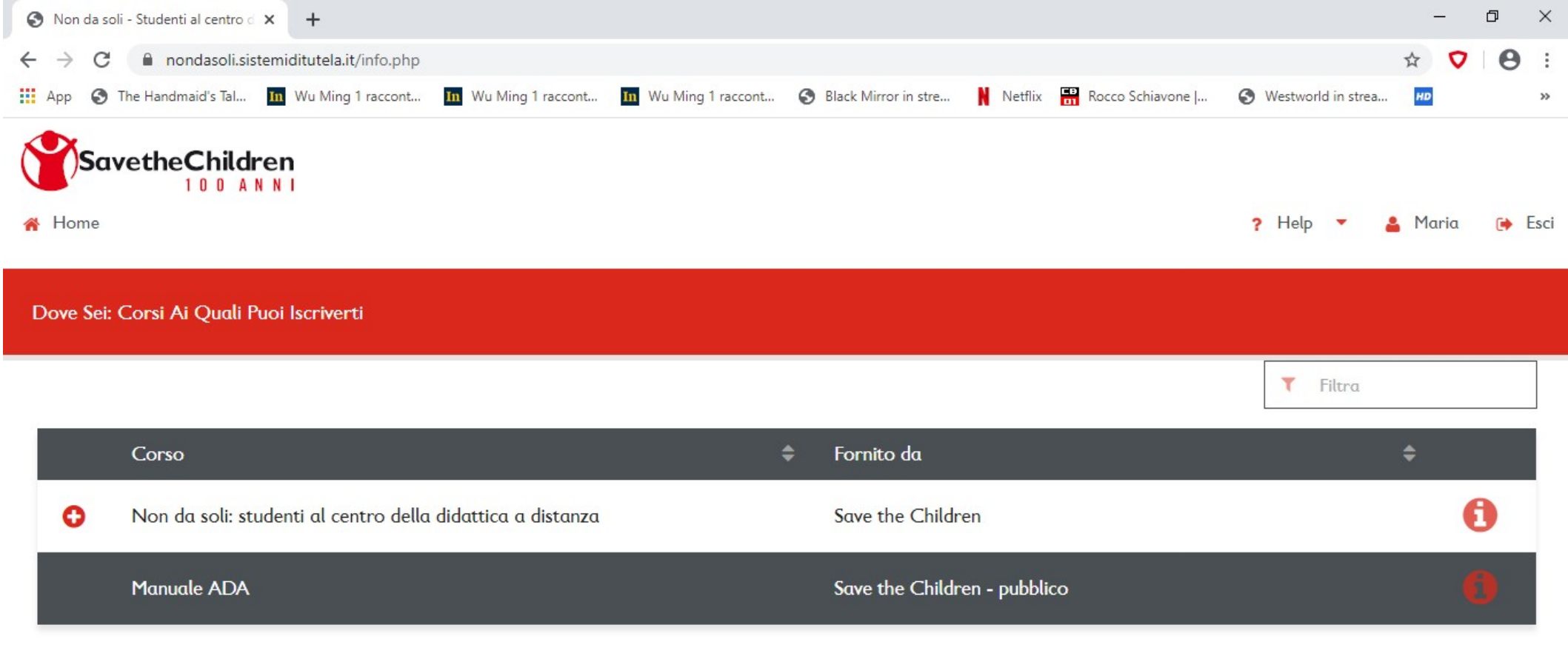

### Apri il corso "Non da soli" cliccando sulla "I" (info).

ADA è un software opensource rilasciato sotto licenza GPL © Lynx s.r.l. - Roma

∧ (*i*. 24/03/2020

**P**2

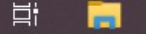

🔿 Non da soli - Stude... 🏾 🏹 Impostazioni

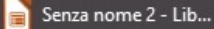

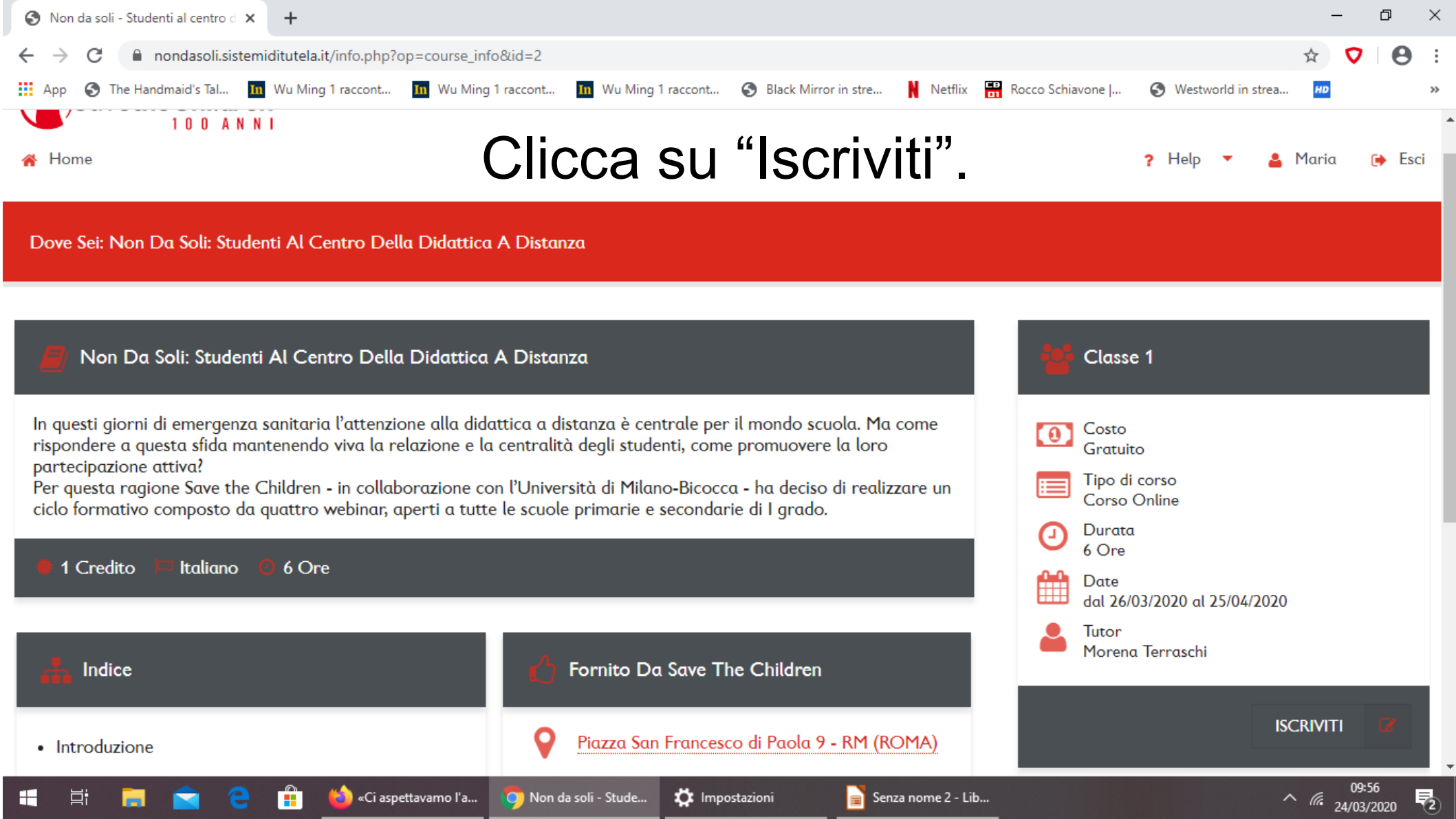

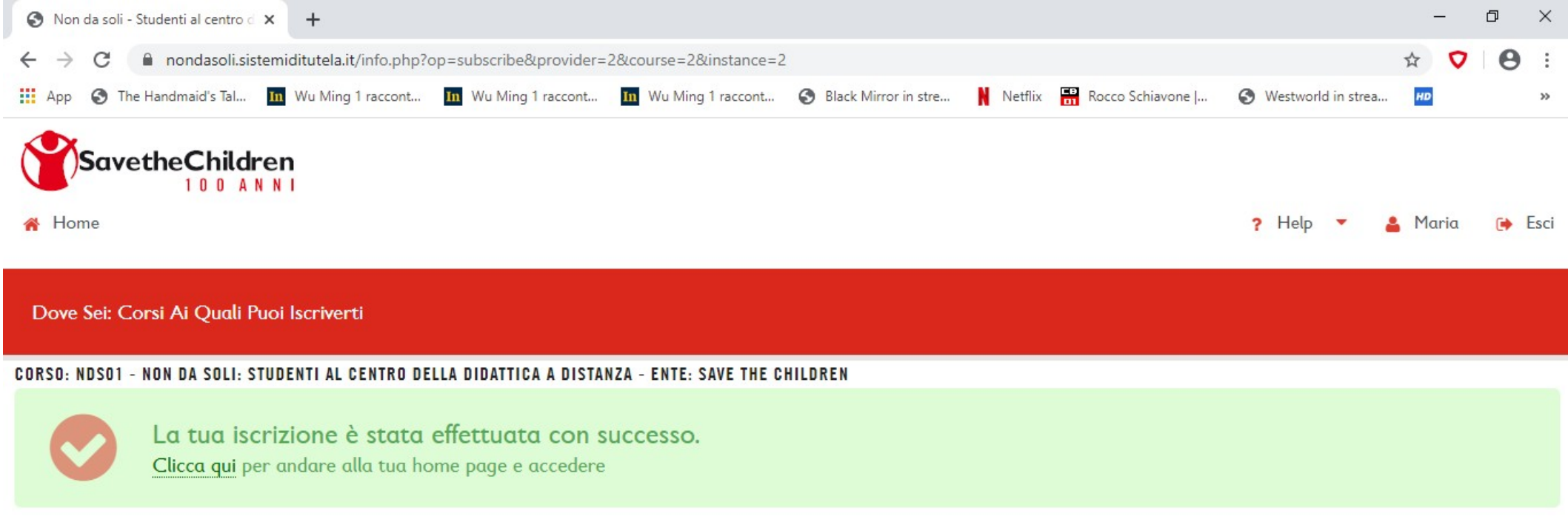

#### La piattaforma ti confermerà l'iscrizione. Clicca sul menù "Home".

ADA è un software opensource rilasciato sotto licenza GPL © Lynx s.r.l. - Roma

Ŧ

🔘 Non da soli - Stude... Impostazioni

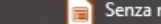

# 3. Seguire i webinar

A partire da venerdì 26 marzo il corso sarà attivo. Clicca su "Inizia" nel box centrale.

Per seguire uno dei webinar clicca su data e orario corrispondente.

Per inviare una domanda ai relatori apri la chat e scrivi al moderatore.

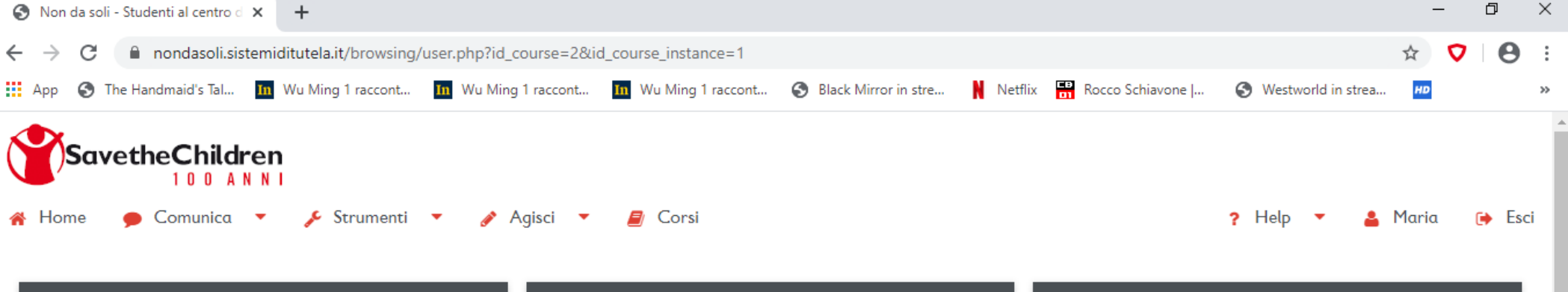

🔅 Impostazioni

#### Informazioni

Ŧ

벌i

In questi giorni di emergenza sanitaria l'attenzione alla didattica a distanza è centrale per il mondo scuola. Ma come rispondere a questa sfida mantenendo viva la relazione e la centralità degli studenti, come promuovere la loro partecipazione attiva? Per guesta ragione Save the Children - in collaborazione con l'Università di Milano-Bicocca - ha deciso di realizzare un ciclo formativo composto da quattro webinar, aperti a tutte le scuole primarie e secondarie di I grado.

«Ci aspettavamo l'a...

💽 Non da soli - Stude...

#### II Corso Stato Tempo trascorso nel corso: 00:00 su 02:00 Inizia > ore:minuti Continua >> Percentuale di nodi visitati: 0% su 25% 🚠 Indice Risposte al sondaggio Questionario di soddisfazione: 0 su 1 警 Forum ultimo accesso: -Cronologia ☑ Il corso termina il: 22/04/2020 Clicca su "Inizia" nel box centrale. Stato Iscrizione: Iscritto $\odot$

📄 Senza nome 2 - Lib...

∧ //. 24/03/2020

**Ę**2

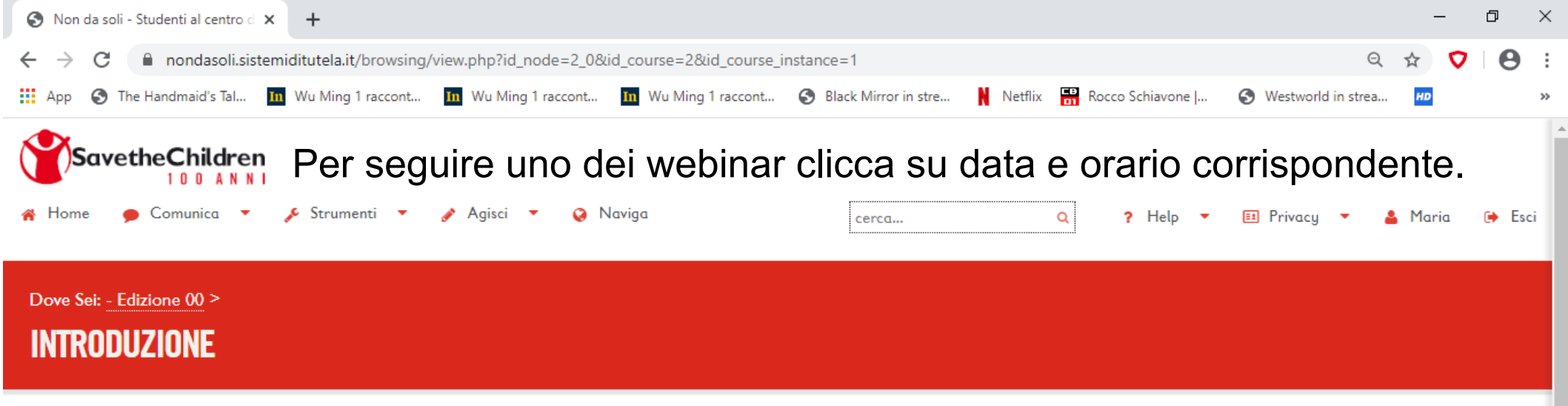

In questi giorni di emergenza sanitaria l'attenzione alla didattica a distanza è centrale per il mondo scuola. Ma come rispondere a questa sfida mantenendo viva la relazione e la centralità degli studenti, come promuovere la loro partecipazione attiva?

Per questa ragione Save the Children - in collaborazione con l'Università di Milano-Bicocca - ha deciso di realizzare un ciclo formativo composto da quattro webinar, aperti a tutte le scuole primarie e secondarie di I grado.

Per seguire il webinar clicca su data e orario. Nei giorni sucessivi sarà disponbile la registrazione.

| Argomento                               | Relatori                                                                                                    | Data e orario                             |
|-----------------------------------------|----------------------------------------------------------------------------------------------------|-------------------------------------------|
| Progettazione e comunicazione didattica | Daniela Fatarella, Direttrice Generale Save the Children<br>Italia<br>Dmitri Goncear e Matteo Scarpa, SottoSopra Venezia –<br>Movimento Giovani per Save the Children<br>Franco Passalacqua, ricercatore Università di Milano-<br>Bicocca | <u>26 marzo 2020</u><br>ore 16,30 - 18,00 |
| = 📑 📻 🚖 🥐 🟥 🍪 «Ci aspettavamo l'a       | 🌀 Non da soli - Stude 🔅 Impostazioni 📄 Senza nome 2                                                                                                    | - Lib 10:02<br>24/03/2020                 |

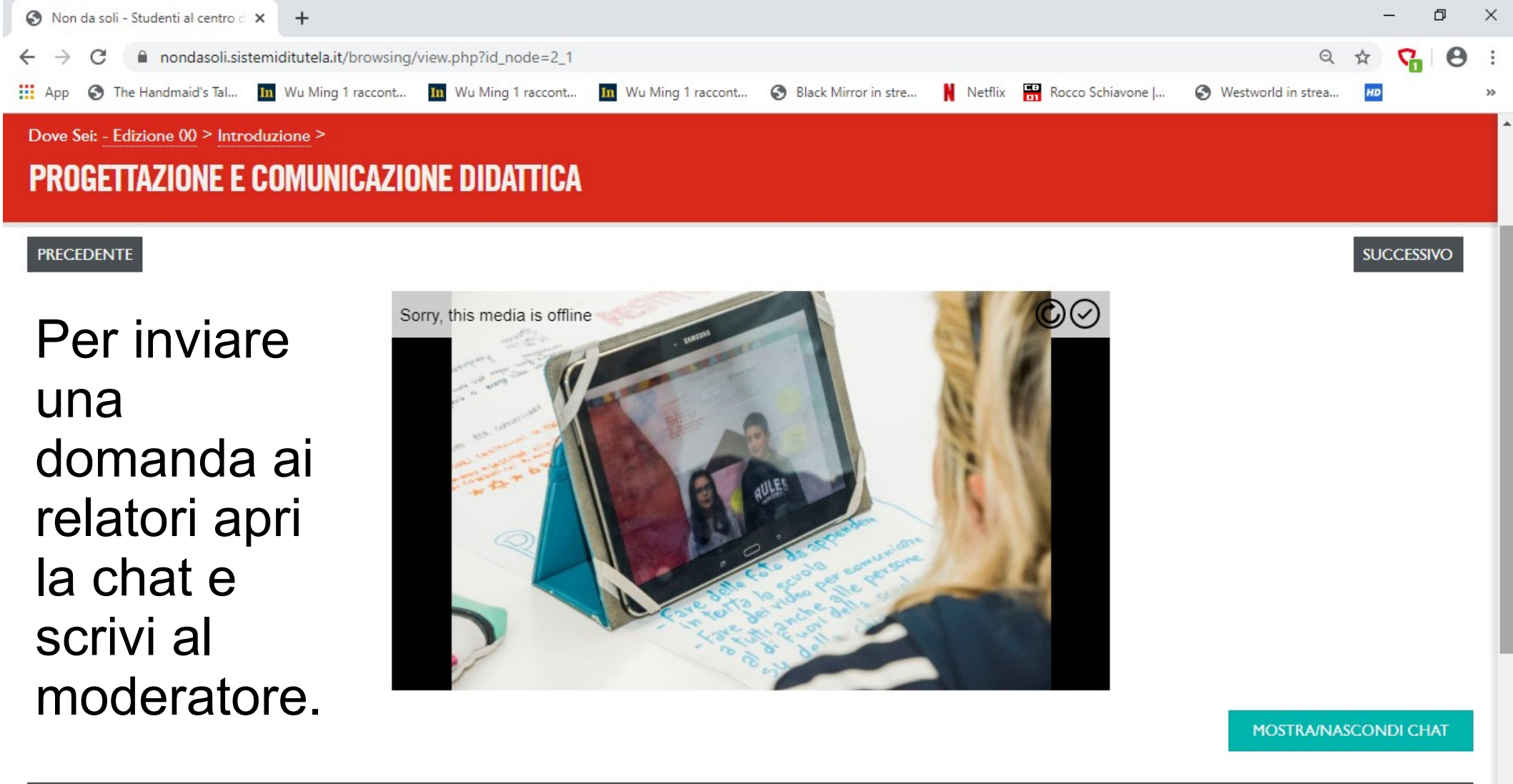

NOTE DLCLASSE

Ŧ

«Ci aspettavamo l'a...

🚫 Non da soli - Stude...

🔅 Impostazioni

📄 Senza nome 2 - Lib...

∧ *(*<sup>24/03/2020)</sup>

导2

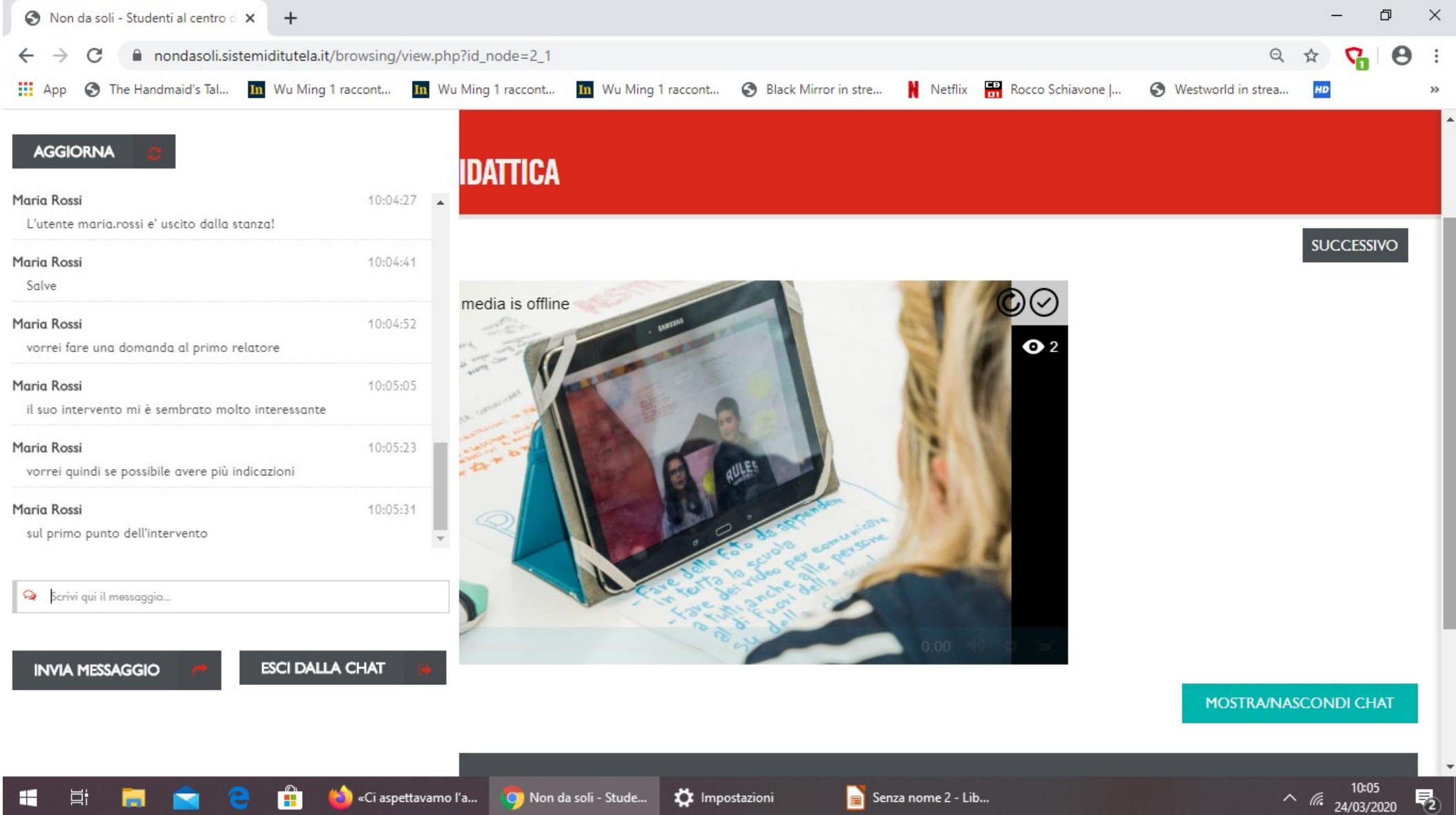

🖄 «Ci aspettavamo l'a...

널

🔅 Impostazioni 🚫 Non da soli - Stude...

📄 Senza nome 2 - Lib...

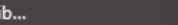

**1**2

## 4. Rivedere i webinar

- Il giorno successivo alla diretta sarà possibile rivedere i webinar.
- Il corso sarà disponibile fino al 25 aprile.
- Per completare il corso e ricevere l'attestato
- dovrai rispondere al questionario di soddisfazione.